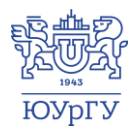

Южно-Уральский государственный университет (национальный исследовательский университет) Управление информатизации

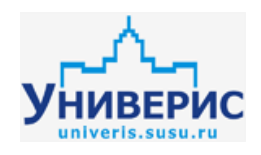

# Инструкция по формированию закупки в личном кабинете сотрудника

Челябинск, 2018

Раздел «Формирование заявки» доступен из личного кабинета сотрудника руководителям структурного подразделения (материально отвественному лицу – при условии его назначения руководителем).

## 1. Интерфейс раздела закупки

Чтобы войти в подраздел «Формирование заявки», необходимо в меню личного кабинета сотрудника перейти в раздел «Закупки» и выбрать соответствующий пункт меню.

| ИАС Универис Помощь              |           |                  |         | Опове  | щени   | й: 0   | Вдрав  | ствуйте, <b>М</b> | аксим Игор | евич, |
|----------------------------------|-----------|------------------|---------|--------|--------|--------|--------|-------------------|------------|-------|
| 📃 Личный кабинет сотру           | дник      | a                |         |        |        |        |        |                   |            |       |
| Издательская деятельность        | 1 •       | еле              | эля     |        |        |        |        |                   | Учебнь     | ій го |
| Научная деятельность             |           |                  |         |        |        |        |        |                   |            |       |
| Ученый совет                     | «         | « <              |         |        | рт 20  | 18     |        | >                 | Cere       | одня  |
| Делопроизводство                 |           | п                | В       | С      | ч      | п      | С      | В                 |            |       |
| Учебно-метолическая деятельность | 09        | 26               | 27      | 28     | 1      | 2      | 3      | 4                 |            |       |
|                                  | 10        | 5                | 6       | 7      | 8      | 9      | 10     | 11                | 7_00       |       |
| ТОП-500                          | 11        | 12               | 13      | 14     | 15     | 16     | 17     | 18                |            |       |
| Закупки                          | 12        | 19               | 20      | 21     | 22     | 23     | 24     | 25                | 8 00       |       |
|                                  | 13        | 26               | 27      | 28     | 29     | 30     | 31     | 1                 | 0.00       |       |
| ериоды                           | 14        | 2                | 3       | 4      | 5      | 6      | 7      | 8                 | 9 00       |       |
| оменклатура товаров и услуг      |           |                  |         |        |        |        |        |                   | 40.00      |       |
| тдел цен 🕨 🕨                     |           |                  |         | C      | егодн  | я      |        |                   | 10_00      |       |
| кспертиза                        |           |                  | н       | овост  | и      | Twitte | er     |                   | 11 00      |       |
| ормирование заявки               | y,        | ивери            | IC      |        |        |        |        | Новое! 🔺          |            |       |
| <u> </u>                         | Br        | имани            | e! TexH | ически | е рабо | ты     |        |                   | 12 00      |       |
| Ліэд                             | 12:<br>Vi | 13.2018<br>MBCDV | 10      |        |        |        | Читать | Новое             |            |       |

При переходе в подраздел «Формирование заявки» появляется страница с функционалом для формирования, согласования и мониторинга закупки, а также назначение материально ответственного лица.

| Ф  | рмир            | овані          | ие заяві        | ки              |               |                             |                          |                                  |                                                                                             |                                  |                        |                      |                                  |                                   |                        |                      |   |
|----|-----------------|----------------|-----------------|-----------------|---------------|-----------------------------|--------------------------|----------------------------------|---------------------------------------------------------------------------------------------|----------------------------------|------------------------|----------------------|----------------------------------|-----------------------------------|------------------------|----------------------|---|
| ĸ  | Гроск<br>оммент | иотр<br>гариев | Отправисогласов | ить на<br>вание | Стозв<br>заяв | )<br>нать Пери<br>ку следую | Санести на ций период Ко | пировать Н                       | азначение материал<br>ответственного лиц                                                    | ьно<br>сохранить<br>таблицу      |                        |                      |                                  |                                   |                        |                      |   |
| Пс | дразде          | ление:         | Архитект        | урно-стр        | оительнь      | ай институт (Инс            | титуты)                  |                                  |                                                                                             | • Квартал:                       | 2 квартал 2018 (д      | αo 28.02.2018)       |                                  |                                   |                        |                      | • |
|    |                 | Ð              |                 | Nº              |               | Заявка                      | Количество               | Ориентиро<br>итоговая це<br>руб. | во: Автор заявки<br>ена                                                                     | Отправлено<br>на<br>согласование | Согласование<br>с УПЭД | Согласование<br>с ОЦ | Определение<br>вида торгов<br>КС | Определение<br>цен согласно<br>КП | Утверждение<br>закупки | Закупка<br>завершена |   |
|    |                 |                |                 |                 |               | 5                           | 8                        |                                  | Ŷ ?                                                                                         | 8                                | 8                      | 8                    | \$                               | \$                                | \$                     | 5                    | 2 |
| -  | По              | драздел        | тение: Арх      | итектура        | (Итогова      | ая цена:                    | oyő.)                    |                                  |                                                                                             |                                  |                        |                      |                                  |                                   |                        |                      | ^ |
|    | •               |                |                 |                 | 2             | Папка-<br>уголок            | 30                       |                                  | Большаков<br>Василий<br>Владимирович<br>(Архитектура)                                       | 28.02.2018                       | 01.03.2018             |                      |                                  |                                   |                        |                      | - |
|    | Þ               |                |                 |                 | 3             | Клей-<br>карандаш,<br>21гр  | 10                       |                                  | <ul> <li>Большаков</li> <li>Василий</li> <li>Владимирович</li> <li>(Архитектура)</li> </ul> | 28.02.2018                       | 01.03.2018             |                      |                                  |                                   |                        |                      | - |
|    | Þ               |                |                 |                 | 4             | Монитор с<br>матрицей       | 2                        |                                  | Большаков<br>Василий                                                                        | 28.02.2018                       | 01.03.2018             |                      |                                  |                                   |                        |                      | - |

### 2. Формирование заявки из номенклатуры типовых товаров/услуг

Чтобы сформировать заявку на квартал необходимо выбрать текущий квартал (1). В текущем квартале указана дата завершения подачи заявок на закупку, после завершения времени приема заявок сформировать заявку будет невозможно.

Далее для типовых товаров/услуг выбираем «Создать» (2) и заполняем форму заявки.

- 1. Указывается подразделение (по умолчанию указывается основное место работы руководителя или материально ответственного лица).
- 2. Выбирается квартал
- 3. Выбираете группу товаров/услуг для заказа
- 4. Выбираете подгруппу товаров/услуг для заказа
- 5. Выбираете товар/услугу из списка
- 6. В окне «Характеристика товара/услуги» появиться техническое описание товара. В текущем поле появиться более подробная техническая документация или изображение товара/услуги. Миниатюру товара/услуги возможно увеличить если по ней щелкнуть левой клавишей мыши.
- 7. Единица измерения подставляется автоматически из номенклатуры товаров/услуг.
- 8. Указываете необходимое количество товаров/услуг.
- 9. Далее указывается место доставки, сроки поставки и сроки годности.
- 10. Поле примечание для заполнения не обязательное, но в нем возможно оставить какие-либо комментарии.

После заполнения необходимо нажать сохранить заявку для отправки ее на согласование.

| <b>+</b> ₩                               | Заявка                                                                                     | Количество                                                                           | Ориентирово<br>итоговая цена<br>руб.  | Автор заявки      | Отправлено<br>на<br>согласование | Согласование<br>с УПЭД | Согласование<br>с ОЦ | Определение<br>вида торгов<br>КС | Определение<br>цен согласно<br>КП | Утверждение<br>закупки | Зак<br>зав |
|------------------------------------------|--------------------------------------------------------------------------------------------|--------------------------------------------------------------------------------------|---------------------------------------|-------------------|----------------------------------|------------------------|----------------------|----------------------------------|-----------------------------------|------------------------|------------|
|                                          | \$                                                                                         | 8                                                                                    | ?                                     | \$                | ۲                                | \$                     | \$                   | 8                                | 7                                 | \$                     |            |
| Подразделение:                           | Архитектурно                                                                               | -строительный і                                                                      | институт (Институ                     | ты)               |                                  |                        |                      |                                  |                                   |                        |            |
| Квартал:                                 | Заявка Непря:                                                                              | хино (до 30.03.2                                                                     | :018)                                 |                   |                                  |                        |                      |                                  |                                   |                        |            |
| Группы товаров/услуг:*                   | 26. Выч. и орг                                                                             | . техника. Сети: і                                                                   | кабель, монтажно                      | е оборудовани     | 2                                |                        |                      |                                  |                                   |                        |            |
| Подгруппы товаров/услуг:                 | 13. Patch Cord                                                                             | і телефонный                                                                         |                                       |                   |                                  |                        |                      |                                  |                                   |                        |            |
| Справочник групп/подгрупп                | товаров/услуг                                                                              |                                                                                      |                                       |                   |                                  |                        |                      |                                  |                                   |                        |            |
| Наименование товара/услуги               | :* Hyperline. Пат                                                                          | ч-корд телефон                                                                       | ный PCM-RJ12-R.                       | 112, 0,5 м, литой | (molded).                        |                        |                      |                                  |                                   |                        |            |
| Техническая документация/фото:           | РСМ-RJ12-RJ12<br>Проводник: 7 п<br>Изоляция: пол<br>Диаметр прови<br>Количество пр<br>Скач | 2.<br>медных жил Ø0,<br>ипропилен.<br>одника в изоляL<br>зоводов: 4.<br>чать<br>чать | ,12 мм, 28 AWG.<br>ции: 0,95 ± 0,05 м | м.                |                                  |                        |                      |                                  |                                   |                        |            |
| Ориентировочная цена:                    | 38                                                                                         |                                                                                      |                                       |                   |                                  |                        |                      |                                  |                                   |                        |            |
| Единица измерения:                       | шт                                                                                         |                                                                                      |                                       |                   |                                  |                        |                      |                                  |                                   |                        |            |
| Количество:                              | 2                                                                                          |                                                                                      |                                       |                   |                                  |                        |                      |                                  |                                   |                        |            |
| Ориентировочная итоговая:                | 76                                                                                         |                                                                                      |                                       |                   |                                  |                        |                      |                                  |                                   |                        |            |
|                                          |                                                                                            |                                                                                      |                                       | N                 | Лесто поставки                   |                        |                      |                                  |                                   |                        |            |
| Корпус:* Издательский центр              |                                                                                            |                                                                                      |                                       |                   | <ul> <li>Аудитори:</li> </ul>    | а: 31 ИЦ               |                      |                                  |                                   |                        |            |
| Сроки оказания услуг                     | c: 12.03.2018                                                                              | •                                                                                    | no: 28.03.2018                        |                   | •                                |                        |                      |                                  |                                   |                        |            |
| Остаточный срок годности:                | нет                                                                                        |                                                                                      |                                       |                   |                                  |                        |                      |                                  |                                   |                        |            |
| Срок поставки<br>(график поставки):      | 2 недели                                                                                   |                                                                                      |                                       |                   |                                  |                        |                      |                                  |                                   |                        |            |
| Телефон для связи<br>(рабочий/сотовый):* | 89049999999                                                                                |                                                                                      |                                       |                   |                                  |                        |                      |                                  |                                   |                        |            |
| Примечание:                              |                                                                                            |                                                                                      |                                       |                   |                                  |                        |                      |                                  |                                   |                        |            |
|                                          |                                                                                            |                                                                                      |                                       |                   |                                  |                        |                      |                                  |                                   |                        |            |

Далее товар/услуга попадает в общую заявку в виде таблицы, в таблице можно отслеживать статус заявки от согласований до окончания торгов.

| Проскоммен           | мотр<br>нтариев       | Отправит    |              | <b>ГО</b><br>тозвать<br>заявку                     |                     | С<br>нести на<br>ций период |                             | Назна            | ичение материал<br>етственного лиц | ьно<br>а                         | b                      |                      |                                  |                                   |                        |                      |
|----------------------|-----------------------|-------------|--------------|----------------------------------------------------|---------------------|-----------------------------|-----------------------------|------------------|------------------------------------|----------------------------------|------------------------|----------------------|----------------------------------|-----------------------------------|------------------------|----------------------|
| Подразд              | целение:              |             |              |                                                    |                     |                             |                             |                  |                                    | • Квартал:                       |                        |                      |                                  |                                   |                        | •                    |
|                      | Ð                     | r           | N≌           | Заявка                                             |                     | Количество                  | Ориенти<br>итоговая<br>руб. | ірової<br>і цена | Автор заявки                       | Отправлено<br>на<br>согласование | Согласование<br>с УПЭД | Согласование<br>с ОЦ | Определение<br>вида торгов<br>КС | Определение<br>цен согласно<br>КП | Утверждение<br>закупки | Закупка<br>завершена |
|                      |                       |             |              |                                                    | 8                   | 5                           | 2                           | 8                | \$                                 | 5                                | ° 🔹                    | \$                   | \$                               | \$                                | \$                     | \$                   |
| ) Г                  | Іодразде.             | ление: Архи | тектура (Ито | говая цена: 2                                      | 02942 p             | уб.)                        |                             |                  |                                    |                                  |                        |                      |                                  |                                   |                        | <b>^</b>             |
| • Г                  | Іодразде.             | ление: Град | остроительс  | во, инженер                                        | ные сети            | и и системы (Ит             | оговая цена                 | : 93942          | руб.)                              |                                  |                        |                      |                                  |                                   |                        |                      |
| ) - F                | Іодразде.             | ление: Диза | йн и изобра  | зительные ис                                       | кусства             | (Итоговая цена:             | 7412 руб.)                  |                  |                                    |                                  |                        |                      |                                  |                                   |                        |                      |
| . ⊢ Г                | Іодразде.             | ление: Стро | ительное пр  | ризводство и                                       | теория              | сооружений (И               | тоговая цен                 | a: 70603         | 3 руб.)                            |                                  |                        |                      |                                  |                                   |                        |                      |
| ) Г                  | Іодразде.             | ление: Стро | ительные ко  | нструкции и                                        | сооруже             | ения (Итоговая і            | цена: 20814                 | руб.)            | _ Общая                            | стоимость                        | по подразде            | лению                |                                  |                                   |                        |                      |
| т Г                  | Іодразде.             | ление: Учеб | ный отдел 🌘  | ітоговая цена                                      | a: 34028            | руб.) 🔶                     |                             |                  |                                    |                                  |                        |                      |                                  |                                   |                        |                      |
| Общ<br>инфо<br>о тов | ая<br>ормвци<br>зарах | я           |              | 7 Блок д/<br>записи<br>пластик<br>боксе, 0<br>90мм | в<br>ковом<br>белый | 1                           |                             | 120              |                                    | 28.02.2018                       | 01.03.2018             |                      |                                  |                                   |                        |                      |
| )                    |                       |             |              | 8 Папка-<br>регистр<br>70 мм с                     | атор<br>синяя       | 2                           |                             | 230              | Ольга<br>Е іа<br>(                 | 28.02.2018                       | 01.03.2018             |                      | Информа                          | ция о статус                      | e                      |                      |
|                      |                       |             |              |                                                    |                     |                             | Итого по                    | заявке           | : 429741                           |                                  | Общ                    | ая стоимость         | і<br>ь всех заяво                | ж                                 | 1                      | · · · ·              |

Созданные позиции заявки товаров /услуг можно «Редактировать», «Удалить» или просмотреть ее полное описание (кнопка - «Просмотр заявки»).

#### 3. Согласование заявки

По окончанию формировании общей заявки необходимо запустить процедуру согласования (кнопка отправить на согласование), чтобы после согласования заявка попала в закупки и т.д. после отправки вы не сможете не добавлять, редактировать или удалять позиции в заявке (кнопки будут не активны). Отправить заявку на согласование может только руководитель верхнего уровня (начальник управления, директор института/высшей школы и т.п.)

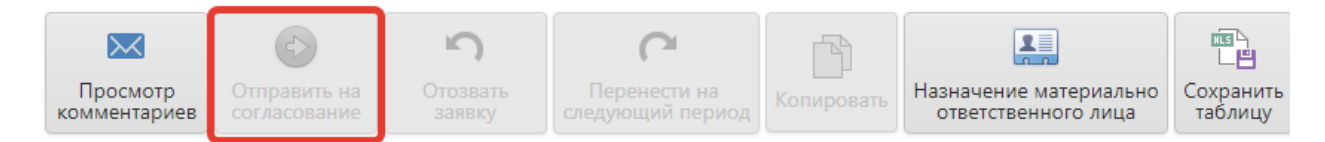

Если к вашей заявке нет никаких вопросов она дальше пойдет согласовываться между отделами университета и так до окончания торгов.

Если ваша заявка не отвечает каким-либо требованиям контрольных структурных подразделений, вам вернут заявку с комментариями (дополнительно на корпоративную почту придет уведомление).

Посмотреть комментарий можно нажав на кнопку «Просмотр комментариев»:

| Соммент | арии     |               |                                                |                   |    |            |  |  |  |  |  |
|---------|----------|---------------|------------------------------------------------|-------------------|----|------------|--|--|--|--|--|
| Подраз  | деление: | Архитектурно  | Архитектурно-строительный институт (Институты) |                   |    |            |  |  |  |  |  |
| Кварта. | 1:       | 2 квартал 201 | 8 (до 28.02.201)                               | 3)                |    |            |  |  |  |  |  |
| Nº      | Отправ   | итель         | Дата                                           |                   | Ko | омментарий |  |  |  |  |  |
|         |          |               | ۳                                              |                   | ٣  |            |  |  |  |  |  |
|         |          |               | Нет данны                                      | ых для отображени | я  |            |  |  |  |  |  |
|         |          |               |                                                |                   |    |            |  |  |  |  |  |
|         |          |               |                                                |                   |    |            |  |  |  |  |  |
|         |          |               |                                                |                   |    |            |  |  |  |  |  |

После выполнения необходимых условий, указанных в комментарии или связавшись с исполнителем, который вернул вам заявку, необходимо отправить на согласование заявку повторно.

\*следует учесть, что возвращается вся заявка, со всеми товарами/услугами!

## 4. Перенос заявки на следующий

Заявку возможно переносить с любого квартала на новый, чтобы не вносить все позиции с начала для этого используйте кнопку «Перенести на следующий год».

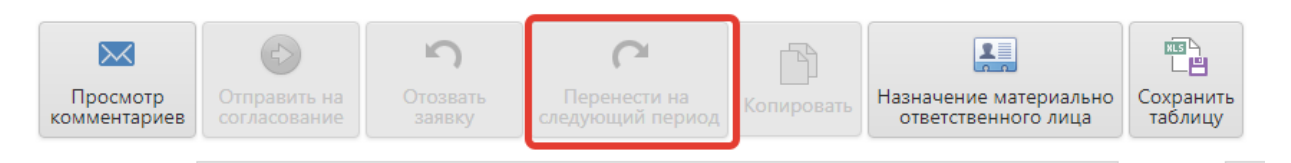

## 5. Делегирование полномочий по формированию закупки

Руководитель структурного подразделения может делегировать права на формирование закупки на материально ответственное лицо или иного сотрудника структурного подразделения. Для этого необходимо нажать на кнопку «Назначение материально ответственного лица» и выбрать из списка сотрудника, поле чего у него в личном кабинете будет доступен аналогичный функционал.

| Просмотр<br>комментари |                      |                |                           |        |         | Назначение<br>ответстве | а материально<br>енного лица | ШЦ<br>ЦШ<br>Сохранить<br>таблицу |  |   |  |  |  |  |
|------------------------|----------------------|----------------|---------------------------|--------|---------|-------------------------|------------------------------|----------------------------------|--|---|--|--|--|--|
| Іодразделен            | ие: Архитектурно-ст  | роительн Матер | Латериально ответственные |        |         |                         |                              |                                  |  |   |  |  |  |  |
| -                      | € Nº                 |                | +                         | Ответс | гвенный |                         |                              |                                  |  |   |  |  |  |  |
|                        |                      |                |                           |        |         |                         |                              |                                  |  | 8 |  |  |  |  |
| 🕨 Подра                | зделение: Архитектур | а (Итогов      | —                         |        |         | 1                       | ч                            |                                  |  |   |  |  |  |  |
| 🕨 Подра                | зделение: Градострои | 1тельство      | _                         | _      |         |                         |                              |                                  |  |   |  |  |  |  |
| 🕨 Подра                | зделение: Дизайн и и | зобразит       | _                         |        |         |                         |                              |                                  |  |   |  |  |  |  |
| 🕨 Подра                | зделение: Строительн | юе произ       |                           | -      |         |                         |                              |                                  |  |   |  |  |  |  |
| 🕨 Подра                | зделение: Строительн | ные конст      | _                         | -      |         | -                       |                              |                                  |  | - |  |  |  |  |
| 🔻 Подра                | зделение: Учебный от | тдел (Ито      |                           | -      |         |                         |                              |                                  |  | - |  |  |  |  |
| •                      |                      | 7              |                           |        |         |                         |                              |                                  |  | * |  |  |  |  |

## 6. Индивидуальные запросы на закупку товаров / услуг

Если при формировании заявки на товар / услугу в номенклатуре отсутствует какое-либо наименование вы можете направить электронный запрос в отдел цен через вкладку «Индивидуальные запросы», для включение этого товара / услуги в номенклатуру или для единичной закупки.

Для создания индивидуального запроса необходимо перейти во вкладку «Индивидуальные запросы» (1), далее выбрать «Создать» (2), откроется окно для ввода данных.

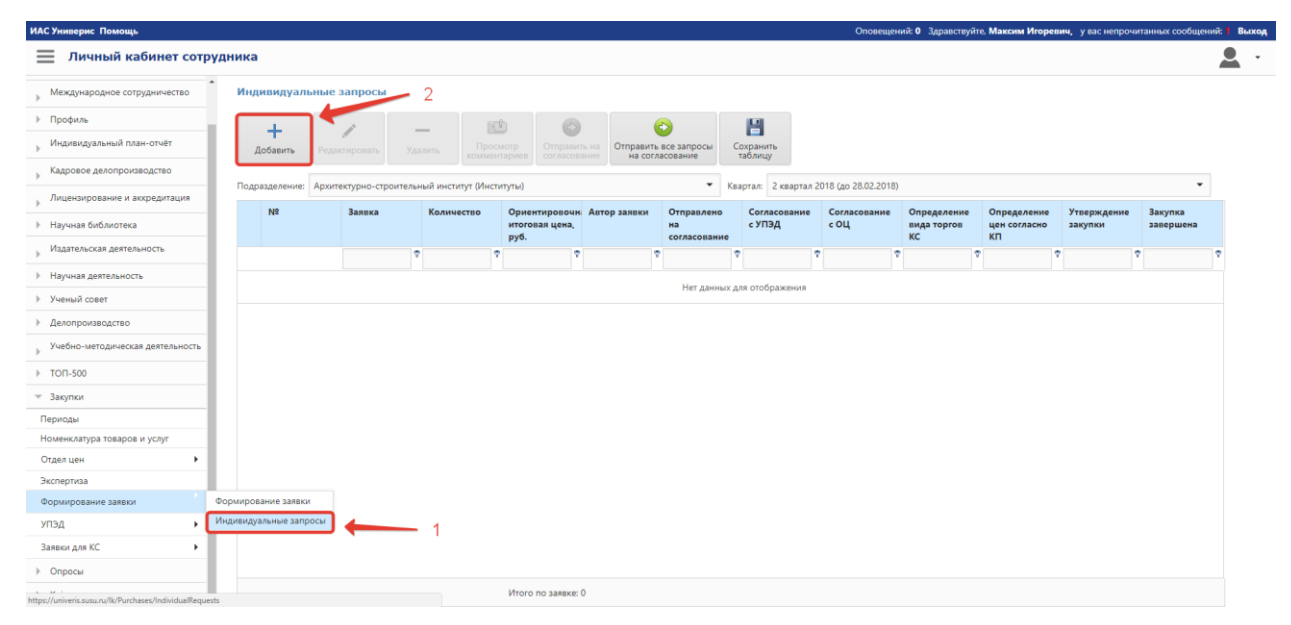

| целение: Ав                    | гоматизированнь         | й электроп | ривод (Эне | ергетический)                           |                 |                                  | Квартал: Заяв        | ка Не | пряхино (до 30.03.)  | 2018)                            |                                   |                        |                    |
|--------------------------------|-------------------------|------------|------------|-----------------------------------------|-----------------|----------------------------------|----------------------|-------|----------------------|----------------------------------|-----------------------------------|------------------------|--------------------|
| N₽                             | Заявка                  | Коль       | чество     | Ориентировочн<br>итоговая цена,<br>руб. | н Автор заявки  | Отправлено<br>на<br>согласование | Согласован<br>с УПЭД | ние   | Согласование<br>с ОЦ | Определение<br>вида торгов<br>КС | Определение<br>цен согласно<br>КП | Утверждение<br>закупки | Закупка<br>заверше |
|                                |                         | ♥          |            | ۵<br>۵                                  | 2               | 7                                | Φ.                   | 7     | \$                   | •                                | 7                                 | 7                      | ♥                  |
| Подразделен                    | ие:*                    | Автомат    | изированн  | ый электропривод (                      | Энергетический) |                                  |                      |       |                      |                                  |                                   |                        |                    |
| Квартал:*                      |                         | Заявка Н   | Іепряхино  | (до 30.03.2018)                         |                 |                                  |                      |       |                      |                                  |                                   |                        |                    |
| Группы товај                   | оов/услуг:*             |            |            |                                         |                 |                                  |                      |       |                      |                                  |                                   |                        |                    |
| Подгруппа то                   | оваров/услуг:           |            |            |                                         |                 |                                  |                      |       |                      |                                  |                                   |                        |                    |
| <u>Справочник</u>              | <u>групп/подгрупп т</u> | оваров/усл | уĽ         |                                         |                 |                                  |                      |       |                      |                                  |                                   |                        |                    |
| паименован                     | ие товара/услуги:       |            |            |                                         |                 |                                  |                      |       |                      |                                  |                                   |                        |                    |
| Характерист                    | 1Ka                     |            |            |                                         |                 |                                  |                      |       |                      |                                  |                                   |                        |                    |
| товара/услуг                   | и.                      |            |            |                                         |                 |                                  |                      |       |                      |                                  |                                   |                        |                    |
| Единица изм<br>-               | ерения:                 |            |            |                                         |                 |                                  |                      |       |                      |                                  |                                   |                        |                    |
| Справочник (<br>Отрасль приз   | адиниц измерени         | 8          |            |                                         |                 |                                  |                      |       |                      |                                  |                                   |                        |                    |
| <b>_</b>                       | Devenue                 |            |            |                                         |                 |                                  |                      |       |                      |                                  |                                   |                        |                    |
| т                              | документ                | Ţ          |            |                                         |                 |                                  |                      |       |                      |                                  |                                   |                        |                    |
| Hor annu                       |                         |            |            |                                         |                 |                                  |                      |       |                      |                                  |                                   |                        |                    |
| пет данн                       |                         | 10131      |            |                                         |                 |                                  |                      |       |                      |                                  |                                   |                        |                    |
| комментарии                    | 1:                      |            |            |                                         |                 |                                  |                      |       |                      |                                  |                                   |                        |                    |
| Приблизител                    | ьная цена:*             | 0          |            |                                         |                 |                                  |                      |       |                      |                                  |                                   |                        |                    |
| Количество:*                   |                         | 0          |            |                                         |                 |                                  |                      |       |                      |                                  |                                   |                        |                    |
| Ориентирово                    | чная итоговая:          | 0          |            |                                         |                 |                                  |                      |       |                      |                                  |                                   |                        |                    |
|                                |                         |            |            |                                         |                 | Мест                             | о поставки           |       |                      |                                  |                                   |                        |                    |
| Корпус:*                       |                         |            |            |                                         |                 | •                                | • Аудитория:         |       |                      |                                  |                                   |                        |                    |
|                                |                         |            |            |                                         |                 |                                  |                      |       |                      |                                  |                                   |                        |                    |
| Комментари                     | кй:                     |            |            |                                         |                 |                                  |                      |       |                      |                                  |                                   |                        |                    |
| Приблизите                     | льная цена:*            | 0          |            |                                         |                 |                                  |                      |       |                      |                                  |                                   |                        |                    |
| Количество                     |                         | 0          |            |                                         |                 |                                  |                      |       |                      |                                  |                                   |                        |                    |
| Ориентиров                     | вочная итоговая:        | 0          |            |                                         |                 |                                  |                      |       |                      |                                  |                                   |                        |                    |
|                                |                         |            |            |                                         |                 | Мест                             | о поставки           |       |                      |                                  |                                   |                        |                    |
| Корпус:*                       |                         |            |            |                                         |                 | •                                | • Аудитория:         |       |                      |                                  |                                   |                        |                    |
| Сроки оказ                     | ания услуг              | с          |            |                                         |                 |                                  | •                    | по    |                      |                                  |                                   |                        |                    |
| Octation                       | COOK FORMOCTIN          |            |            |                                         |                 |                                  |                      |       |                      |                                  |                                   |                        |                    |
| a second second second ball in | сроктодности:           |            |            |                                         |                 |                                  |                      |       |                      |                                  |                                   |                        |                    |
| Срок постан                    | IKN:                    |            |            |                                         |                 |                                  |                      |       |                      |                                  |                                   |                        |                    |

В окне укажите к какой группе/подгруппе относиться товар/услуга, его наименование, подробная техническая характеристика с учетом требований законодательства к закупкам, единицу измерения, количество, ориентировочную стоимость за одну единицу и отрасль применения. Если товар / услуга имеют какие-либо чертежи или иную документацию их необходимо прикрепить к запросу.

В комментарии необходимо указать, причину индивидуальной заявки и любую другую информацию.

По завершению формирования закупки необходимо заполнить остальные поля о сроке и месте поставки.

Отслеживание заявки происходит в том же порядке, как и номенклатурная заявка.